## MarkingMate 2.5

## 使用手冊

- 實用篇 包含如何安裝驅動程式、資料備份、鏡頭校正、紅光、DXF 檔打標、旋
  轉軸打標、X/Y/Z 滑台、飛行打標、分圖打標、曲面打標、自動化文字
  與自動化等實用內容。
- 詳述篇 包含軟體所有操作與選項功能完整介紹。
- 公用程式篇 包含附屬公用程式如 DrvManager、Make\_FNT、SHX to FON 等。
- **延伸外掛模組** 延伸外掛模組的使用說明手冊。
- **CVP 電腦視覺定位** CVP 電腦視覺定位模組的使用說明手冊。
- OCX 手冊 OCX 開發工具的使用說明手冊。
- MC-1 手冊 MC-1 控制器的完整安裝說明手冊。
- PCMark 手冊 PCMark 控制卡的完整安裝說明手冊。
- **New!!** PMC2 手冊 PMC2 控制卡的完整安裝說明手冊。